## Income Analysis - Joint Life - Add Goal Details

22/04/2025 12:20 pm BST

This article is a continuation of Income Analysis - Creating Research

Complete the Add Goal Details screen.

In this example, we have a joint client. The details below will be used throughout the research to provide a picture of how long the fund will last against a given income requirement.

| Synaptic Pathways Home Persplanner Access Centre Contacts v Research v Portfolio Builder                                                                                                    | Q. Search           ✓         Investment Pathways         Generic Funds ✓         Configuration         Fund L | Lists 🗸 Knowledge Base My Apps & Settings Valu | الله الله الله الله الله الله الله الله                                                                                                    |
|----------------------------------------------------------------------------------------------------|----------------------------------------------------------------------------------------------------|------------------------------------------------|----------------------------------------------------------------------------------------------------|
| Dincome Analysis Joint Income Analysis Research                                                                                                    |                                                                                                    |                                                | Get Illustration Edit Delete                                                                                                    |
| Cirent Description Created By<br>Sustanna West Test Description III Army Paulsen, 22/04/2025, 12:11                                                                                                    |                                                                                                    |                                                |                                                                                                    |
| Goal Details Plans Incom                                                                                                    | e Requirements Other Incomes                                                                                   | Annuity                                        | Results  V Mark Status as Complete                                                                                                    |
| Add Goal Details<br>Cardrow Start<br>Age Date Effect Cardrow Start Age<br>Date 17:08/1982<br>Clent Details - Susanna West<br>Age Date Bitch<br>Age Date Date Bitch<br>Age Date Date Bitch<br>Date 17:09/1982<br>Referenced Start Age<br>Date 17:09/1982<br>Referenced Start Age<br>Referenced Start Age<br>Referenced Start Age<br>R | Client Details - Second Client<br>+ Add Second Client                                                          |                                                | What's Shown Here<br>These details will be used throughout the income analysis to provide a picture of<br>how long the fund will last against a given income requirement. |
| At Distances Rev Pate                                                                                                    | Cancel Continue to Result Page Continue to Next \$                                                             | Step                                           |                                                                                                    |

**Cashflow Start Age** – This information can be either an age or a date that you would like the drawdown scenario to start.

Note - When doing joint research, Cashflow Age will be used for Drawdown Start Age & Retirement Start Age of Client 1 automatically, allowing you to select a different Age/Date for client 2.

**Drawdown Start Age -** Age/Date the client goes into Drawdown. This will default to the Cashflow start age for Client 1. If doing joint research, you can set an age/date they go into drawdown.

**Retirement Start Age -** Age/Date the client starts Retirement. This field is not used in calculations, but will appear on the report.

**Forecast Life Expectancy** – This figure is pre calculated utilising ONS statistics, it is determined from the clients DOB and gender. If required this figure can be overridden.

**Scottish Tax Rules** – This option allows you to toggle whether the system uses Scottish Tax rules or not. This determines which tax bandings are applied within the calculations.

Tax Rate - Capture the client's Current Tax Rate and At Retirement Tax Rate

Once the first client details have been completed, click + Add Second Client

| Add Goal Details<br>Cashflow Start<br>Age Date 67<br>Date: 17/09/2049                                                                                                 | I Details<br>tart *Cashflow Start Age<br>Date 67<br>Dete: 17/09/2049 |  |
|----------------------------------------------------------------------------------------------------|----------------------------------------------------------------------|--|
| Client Details - Susanna West<br>Age Date of Birth<br>42 17/09/1982<br>Drawdown Start *Drawdown Start 67<br>Date 17/09/2049<br>Retirement Start *Retirement Start Age | Client Details - Second Client<br>+ Add Second Client                |  |
| Age Date 67<br>Date: 17/09/2049<br>*Forecast Life Expectancy                                                                                                    |                                                                      |  |
| Eable to Scottish Tax Rules?                                                                                                    |                                                                      |  |
| Tax Rate       Current Tax Rate       20.00%       At Retirement Tax Rate       20.00%                                                                                |                                                                      |  |

## Select Existing Client or Create a New Client:

|                        | Add Client Information |  |             |
|------------------------|------------------------|--|-------------|
| Client Details         |                        |  |             |
| Select Existing Client |                        |  |             |
| Search                 |                        |  | Q           |
| First Name             | * Last Name            |  |             |
| * Birthdate            |                        |  |             |
|                        | <b></b>                |  |             |
| *Sex                   |                        |  |             |
| None                   | •                      |  |             |
| * Occupation           |                        |  |             |
| Search Occupations     | Q                      |  |             |
| * Employment Basis     |                        |  |             |
| None                   | •                      |  |             |
| * Salary               |                        |  |             |
|                        |                        |  |             |
| 、                      |                        |  |             |
|                        |                        |  |             |
|                        |                        |  | Cancel Save |

We will select an existing client. Start typing to return results:

| Client Details         |   |  |
|------------------------|---|--|
| Select Existing Client |   |  |
| Sam                    | ٩ |  |
| Greate a New Client    |   |  |

## Save

| Add Client Information |            |        |
|------------------------|------------|--------|
| Client Details         |            |        |
| First Name             | *Last Name |        |
| Sam                    | West       |        |
| * Birthdate            |            |        |
| 16 Nov 1984            | ä          |        |
| * Sex                  |            |        |
| Male                   | •          |        |
| Occupation             |            |        |
| Administrator - office | ×          |        |
| Employment Basis       |            |        |
| Full-time              | •          |        |
| Salary                 |            |        |
| 50,000.00              |            |        |
|                        |            |        |
|                        |            | Cancel |

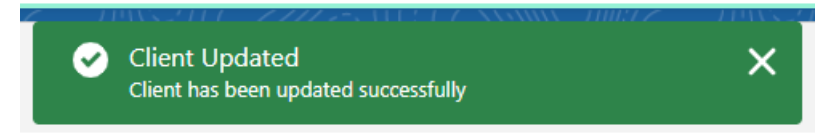

Complete the details of second client:

| ashflow Start     *Cashflow Start Age       Age     Date       67     Date: 17/09/2049                       |                                                                                                    |
|----------------------------------------------------------------------------------------------------|----------------------------------------------------------------------------------------------------|
| Client Details - Susanna West<br>Ige Date of Birth<br>12 17/09/1982                                          | Client Details - Sam West<br>Age Date of Birth<br>40 16/11/1984                                                                                                    |
| Age Date *Drawdown Start Age 67 • Date: 17/09/2049 •                                                         | Drawdown Start         * Drawdown Start Age           Age         Date         Enter Drawdown Start Age           Date         Date         Date         Date           Date         Date: 16/11/1964         Date: 16/11/1964 |
| ketirement Start     * Retirement Start Age       Age     Date       67     Date:       Date:     17/09/2049 | Retirement Start       Age     Date     Enter Retirement Start Age       Date:     16/11/1984                                                                                                    |
| Forecast Life Expectancy 84                                                                                  | Forecast Life Expectancy      80                                                                                                    |
| Jable to Scottish Tax Rules?  Vies No                                                                        | Liable to Scottish Tax Rules?                                                                                                    |
| Tax Rate                                                                                                    | Tax Rate<br>Current Tax Rate                                                                                                    |
| it Retirement Tax Rate                                                                                       | At Retirement Tax Rate                                                                                                    |

## Once complete, Continue to Next Step:

| Add Goal Details         | * Cashflow Start Age   |                                                        |
|--------------------------|------------------------|--------------------------------------------------------|
| Age Date                 | 67                     |                                                        |
| Nge Duie                 | Date: 17/09/2049       |                                                        |
|                          |                        |                                                        |
| Client Details - Su      | sanna West             | Client Details - Sam West                              |
| Age                      | Date of Birth          | Age Date of Birth                                      |
| 42                       | 17/09/1982             | 40 16/11/1984                                          |
| Drawdown Start           | * Drawdown Start Age   | Drawdown Start * Drawdown Start Age                    |
| Age Date                 | 67 0                   | Age Date 67                                            |
|                          | Date: 17/09/2049       | Date: 16/11/2051                                       |
| Retirement Start         | * Retirement Start Age | Retirement Start * Retirement Start Age                |
| Age Date                 | 67 0                   | Age Date 67                                            |
| lige oute                | Date: 17/09/2049       | Date: 16/11/2051                                       |
| · Constant Mar Constant  |                        | a Present Mr. Presenter                                |
|                          |                        |                                                        |
| 04                       | 0                      |                                                        |
| Liable to Scottish Tax F | Rules?                 | Liable to Scottish Tax Rules?                          |
| Yes No                   |                        | Yes No                                                 |
| Tax Rate                 |                        | Tax Rate                                               |
| Current Tax Rate         |                        | Current Tax Rate                                       |
| 20.00%                   |                        | 20.00%                                                 |
| At Retirement Tay Pate   | At Betrement Tax Rate  |                                                        |
| 20.00%                   |                        |                                                        |
|                          |                        |                                                        |
|                          |                        |                                                        |
|                          |                        | Cancel Continue to Result Page Continue to Next Step 1 |
|                          |                        |                                                        |

For further information on Income Analysis research, see article Income Analysis - Joint Life - Charges